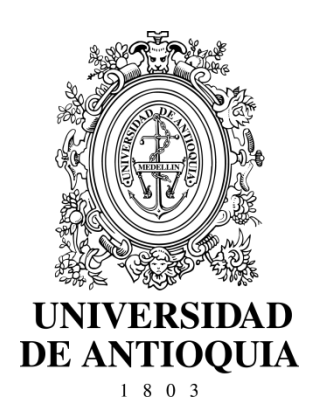

# GUIA PARA EL USUARIO DEL SISTEMA DE GESTIÓN DE SOLICITUDES "Soluciones UdeA"

CÓDIGO: DI-GI-GU-02 VERSIÓN: 01 I 09-SEP-2015

UNIVERSIDAD DE ANTIOQUIA DIRECCIÓN DE DESARROLLO INSTITUCIONAL GESTIÓN INFORMÁTICA

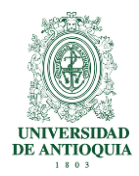

# GUIA PARA EL USUARIO DEL SISTEMA DE GESTIÓN DE SOLICITUDES "Soluciones UdeA"

### 1. Definición

Este documento constituye la guía del usuario del Sistema de Gestión de Solicitudes "Soluciones UdeA" utilizado para el soporte, asesoría y acompañamiento a los usuarios de los servicios brindados por algunos de los procesos de la Dirección de Desarrollo Institucional para las Dependencias Académicas y Administrativas de la Universidad de Antioquia. En este documento se describe de forma básica la realización de las principales actividades que los servidores públicos con el **Rol de Usuarios** deben realizar en el sistema "Soluciones UdeA".

# 2. Contenido

#### 2.1 Requisitos de ingreso al sistema

- El usuario debe disponer de un equipo con acceso internet
- El usuario debe pertenecer a uno de los siguiente estamentos de la comunidad universitaria:
  - o Docentes
  - Empleados Administrativos
  - o Estudiantes
- El agente debe poseer una cuenta activa del portal universitario

**Nota.** El acceso a los servicios está configurado de acuerdo al rol asignado en el sistema, por lo tanto es posible que exista diferencia entre los servicios ofrecidos a los usuarios.

#### 2.2 Cómo ingresar al sistema

Desde un navegador web ingrese a la siguiente dirección https://soluciones.udea.edu.co e inicie sesión con el mismo usuario (1) y contraseña (2) que utiliza para acceder al portal universitario, como se ilustra en la Figura 1.

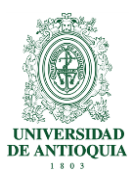

Guía para el usuario del sistema de gestión de solicitudes "Soluciones UdeA"

| 🖌 🔆 Inicio de sesión - Solucion 🗙 🔃                  |                                                                                                    |         |
|------------------------------------------------------|----------------------------------------------------------------------------------------------------|---------|
| ← → C 🔒 https://soluciones.udea.edu.co/otrs/index.pl |                                                                                                    | ୭୦☆ 🧿 🔳 |
|                                                      | UNIVERSIDAD<br>DE ANTIOQUIA                                                                              | 2       |
|                                                      | Solicitudes de Servicios<br>Solicitudes de Servicios<br>Usuario:<br>Contraseña:<br>Petitó su contraseña! | Ţ       |

Figura 1. Página de ingreso a Soluciones UdeA con el rol de Usuario

## 2.3 Cómo crear un ticket

Si es la primera vez que inicia sesión en el sistema "Soluciones UdeA" haga clic en el botón "Cree su primer ticket" (1), de lo contrario haga clic en el menú ticket, Nuevo ticket (2) Como se indica en la figura 2.

|                                                                                            |                                                            | Bienvenido(a) al centro de Soluciones 👰 UNIVERSIDAI |
|--------------------------------------------------------------------------------------------|------------------------------------------------------------|-----------------------------------------------------|
| Teket Conocimiento                                                                         |                                                            | Preferencias Cerrar la sesión Analista1 Prue        |
| Bienvenido<br>Pulse el botón inferior para crear su primes tenter<br>Cree su primer tester | © 2015 UdeA - Todos los derechos reservados - Medellin - J | Antioquia- Colombia.                                |

Figura 2. Página de creación de tickets

En el formulario de creación del ticket es de carácter obligatorio ingresar la información de los campos nombrados con un \*, como se ilustra en la figura 3,

DI-GI-GU-02, Versión 01

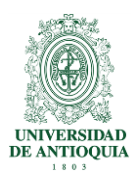

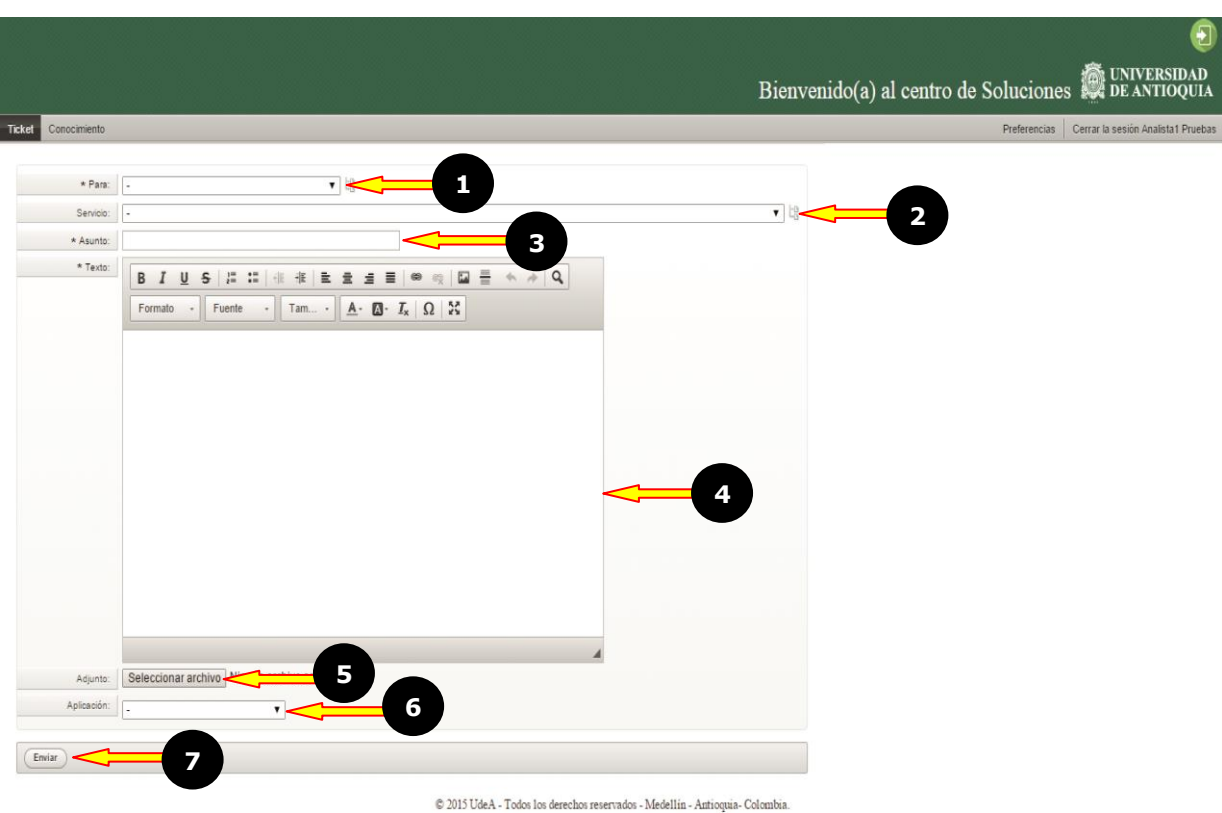

Figura 3. Formulario para registrar un nuevo ticket

- Para (1): En este campo seleccione el área de la que requiere el servicio,
- Servicio (2): Seleccionar el nombre del servicio sobre el que requiere hacer el ticket.
- Asunto (3): Escribir como máximo cuatro palabras claves que resuman la necesidad.
- **Texto (4):** En este campo escribir toda la información que considere relevante para que el área encargada de brindar respuesta pueda gestionar adecuadamente el ticket.
- Seleccionar archivo (5): Si se considera necesario adjuntar archivos para ampliar la información, es necesario tener en cuenta que el sistema permite tamaño máximo de 16 Megabytes.
- **Aplicación (6):** Si el ticket que se está creando hace referencia a uno de los sistemas de información seleccione el nombre del sistema sobre el cual requiere soporte.
- Enviar (7): Clic en este botón y se direcciona el ticket al área relacionada.

Luego de enviar el ticket el sistema genera un **número (1)**, el cual será registro de identificación y les sirve tanto al usuario como al agente para hacer seguimiento al servicio solicitado, ver figura 4

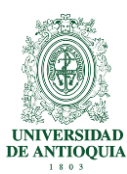

Guía para el usuario del sistema de gestión de solicitudes "Soluciones UdeA"

| <b>/</b> ** | lyTickets - Ticket - Soluci 🗙 📃                                                                       | Gi                                  | ovanny <u> </u>                  |
|-------------|----------------------------------------------------------------------------------------------------|-------------------------------------|----------------------------------|
| € -         | C 🔒 https://soluciones.udea.edu.co/otrs/customer.pl?Action=CustomerTicketOverview;Subaction=MyTickets | (                                   | ୬୧፻☆ 🧿 :                         |
|             |                                                                                                    | Bienvenido(a) al centro de Solucion | es 👰 UNIVERSIDAE                 |
| Ticket C    | inosimiento                                                                                           | Preferencias                        | Cerrar la sesión Analista1 Prueb |
| Todo (16)   | Ablerto (15) Cerrado (1)                                                                              |                                     |                                  |
| 1000103     | Mensaje de prueba Soluciones UdeA - Buen dia Es una prueba                                            | ABIERTO                             |                                  |

Figura 4. Verificación del número de ticket asignado por Soluciones UdeA

Si desea conocer más detalles sobre el ticket creado haga doble clic sobre el número de ticket y encontrara información como: cuál es la dependencia y el agente encargado de brindar solución o en qué estado se encuentra, (1) entre otros, para ello visualice la parte media del formulario en la cual se muestra dicha información, como se ilustra en la figura 5.

| 🗡 1000103 - Ampliación - Ti 🗙 📃                                                                                |                      | Giovanny 🗕 🗐 🗙                                                                                                    |
|----------------------------------------------------------------------------------------------------|----------------------|----------------------------------------------------------------------------------------------------|
| ← → C 🔒 https://soluciones.udea.edu.co/otrs/customer.pl?Action=CustomerTicketZoom;TicketNumber=1000103         |                      | 🖉 ବ୍ 😭 🗧                                                                                                    |
|                                                                                                    | Bienvenido(a) al cer | (2)<br>htro de Soluciones 👰 UNIVERSIDAD                                                                                                    |
| - Atas                                                                                                    |                      | Preferencias Certar la sesión Analista i Pruebas                                                                                                    |
| Mensaje de prueba Soluciones UdeA<br>Texilitat Prueba Messaje de pueba Soluciones UdeA<br>De creatilita Preset | 1                    | Información<br>Tickett: 1000103<br>Tor: INCIDENTE<br>Servici: LOGISTICA_INFRAESTRUCTURA_MANTEN<br>Estador: AllERTO<br>Cola: LOGISTICA E INFRAESTRUCTURA<br>Propietario: Sin Propietario |
| ◆ Contestar                                                                                                    |                      |                                                                                                    |

Figura 5. Verificación del número de ticket asignado por la aplicación

#### 2.4 Cómo ver mis tickets

Luego de crear un ticket el usuario puede visualizar los tickets que tiene en el sistema, ingresando por el menú ticket, seleccionando mis tickets, acá encontrara la información en 4 columnas, la primera con el número de ticket (1), la segunda con el asunto de cada ticket (2), la tercera con el estado del ticket (3) y la última con el tiempo (4), como se ilustra en la figura 6.

DI-GI-GU-02, Versión 01

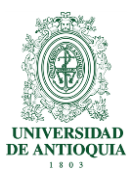

| > C             | https://soluciones.udea.edu.co/otrs/customer.pl?Action=                                           | CustomerTicketOverview:Subaction=MvTickets                                  | (2) (                                   | a 🖓 👩 =                |
|-----------------|---------------------------------------------------------------------------------------------------|-----------------------------------------------------------------------------|-----------------------------------------|------------------------|
|                 |                                                                                                   |                                                                             | \$ T                                    |                        |
|                 |                                                                                                   |                                                                             |                                         | 6                      |
|                 |                                                                                                   |                                                                             | <u> </u>                                | UNIVERSIDAD            |
|                 |                                                                                                   |                                                                             | Bienvenido(a) al centro de Soluciones 🐺 | DE ANTIOQUI            |
| tet Conocimi    | an b                                                                                              |                                                                             | Preferencias Cerrar la                  | sesion Analista1 Prueb |
| do (16)   Ablei | (15) Cerrado (1)                                                                                  |                                                                             |                                         |                        |
| 00103           | Mensaje de prueba Soluciones UdeA - Buen dia Es una prueba                                        |                                                                             | ABIERTO                                 |                        |
| 0077            | Las ruedas de tablero presentan fallas - I Problemas con las ruedas del tablero del aula 3o4      |                                                                             | EN PROCESO                              | 3 d 2                  |
| 0075            | Resanar paredes bloque 25 - Buenos días,                                                          |                                                                             | ABIERTO                                 | 3 d 2                  |
| 0073            | Pruebas desde el MUUA - §Ensayo bbbbbbbb8 - mmmmm mmmmmm                                          |                                                                             | ABIERTO                                 | 3 d 2                  |
| 0070            | mantenimiento - revisar el aire acondicionado edificio de extension                               |                                                                             | ABIERTO                                 | 3 d 2                  |
| 0068            | Pruebas - aaaaaaaaaaaaaaaaaaaaaaaaaaaaaaaaaa                                                      |                                                                             | ABIERTO                                 | 3 d 2                  |
| 8800            | NUEVO PUNTO DE RED - Se solicita la instalación de un nuevo punto de red                          |                                                                             | ABIERTO                                 | 3 d 2                  |
| 3065            | pruebas - asdasd                                                                                  |                                                                             | ABIERTO                                 | 3 d 2                  |
| 050             | No hay agua - Cordial saludo Por daño en una llave de manos el bloque 5 esta sin agua             |                                                                             | ABIERTO                                 | 4 d 1                  |
| 038             | SOLICITUD DE MESA DE TRABAJO IMPRESORA - SOLICITUD DE MESA DE TRABAJO IMPRESO                     | RA YULFGA                                                                   | ABIERTO                                 | 4 d 2                  |
| 0036            | prueba - prueba                                                                                   |                                                                             | ABIERTO                                 | 4 d 2                  |
| 0029            | Instalacion tomas nuevos Necesito urgente la instalacion de toma corriente en mi oficina .        |                                                                             | ABIERTO                                 | 4 d 2                  |
| 0028            | ff - ada                                                                                          |                                                                             | ABIERTO                                 | 4 d 2                  |
| 0014            | prueba - Esto es un ticket                                                                        |                                                                             | ABIERTO                                 | 4 d 2                  |
| 012             | No conozco la plataforma - Cordial saludo, Solicito por favor una asesoría en la plataforma trámi | es                                                                          | ABIERTO                                 | 4 d 2                  |
|                 | 2                                                                                                 | 2015 UdeA - Tokos los derechos reservados - Medellin - Antioquia- Colombia. | 3                                       |                        |

#### 2.5 Cuáles son los estados de un ticket

La gestión de los tickets se basa principalmente en el servicio de correo electrónico, por lo que una vez creado el ticket, el agente debe participar en varias actividades que se traducen en ingresar al sistema y suministrar o solicitar información vía correo electrónico al usuario cada vez que se requiera documentar cualquier avance en la solución, este procedimiento requerirá asignar un estado al ticket de acuerdo al avance realizado.

Durante el proceso de atención los tickets van cambiando de estado de acuerdo a la etapa en la que se encuentre, en la tabla número 1 se describen los posibles estados por los cuales pasa un ticket desde su creación hasta el cierre y las actividades principales que debe realizar el usuario en cada uno de ellos, es de aclarar que los estados no son secuenciales y no es obligatorio que cada ticket pase por todos.

Posibles estados de un ticket:

| Estado       | Descripción                                                                                                    | ¿Qué debo hacer como usuario?                                                                                                    |
|--------------|----------------------------------------------------------------------------------------------------|----------------------------------------------------------------------------------------------------|
| REGISTRADO:  | El usuario realizó la solicitud y el sistema le generó un número de ticket.                                                                                            | Recordar el número de ticket                                                                                                    |
| NO ADMITIDO: | Por algún motivo el ticket no corresponde a<br>la temática que se atiende o está por fuera<br>del alcance de los servicios ofrecidos en el<br>sistema Soluciones UdeA. | Crear un nuevo ticket si está mal<br>diligenciado o contactar a la dependencia<br>encargada de atender la temática<br>requerida. |

DI-GI-GU-02, Versión 01

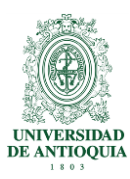

| EN PROCESO:               | El ticket está siendo gestionado por un agente                                                                                                    | Actualizar el ticket cada vez que se<br>solicite información. |
|---------------------------|----------------------------------------------------------------------------------------------------|---------------------------------------------------------------|
| PENDIENTE POR<br>USUARIO: | El agente encargado de brindar solución<br>requiere de algún tipo de información<br>importante por parte del usuario que creó el<br>ticket para continuar avanzando en la<br>solución.                                                                                                    | Actualizar el ticket con la información<br>solicitada         |
| PENDIENTE POR<br>TERCERO: | Se requiere de la participación de un tercero para continuar con la solución del ticket.                                                                                                    | No Aplica                                                     |
| RESUELTO:                 | El agente terminó de realizar sus actividades<br>de soporte sobre el ticket y le envía un<br>correo al usuario para que autorice el cierre.                                                                                                    | Autorizar el cierre del ticket                                |
| CERRADO:                  | La gestión sobre el ticket ha terminado.                                                                                                    | Evaluar el servicio recibido                                  |
| CERRADO<br>AUTOMATICO:    | Las buenas prácticas en la gestión de<br>servicios definen que para un agente poder<br>cerrar un ticket debe estar autorizado por el<br>usuario que lo creó. Para soluciones UdeA se<br>definieron 5 días calendario como tiempo<br>máximo para obtener la autorización del<br>cierre por parte del usuario, si en ese período<br>de tiempo no se obtiene respuesta del<br>usuario el sistema hace el cerrado<br>automático. | No Aplica                                                     |

 Tabla 1. Definición de los estados de los tickets

#### 2.6 Cómo actualizar un Ticket

Una vez creado el ticket el usuario puede agregar información ya sea por solicitud del agente o por que la considere relevante para la solución, si requiere contestar una pregunta a un agente o adicionar información a un ticket, desde el sistema Soluciones UdeA realice los siguientes pasos:

- Seleccionar el número de ticket sobre el cual desea responder y haga doble clic en él.
- Hacer clic en el botón Contestar (1), como se indica en la figura 7.

DI-GI-GU-02, Versión 01

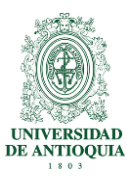

Guía para el usuario del sistema de gestión de solicitudes "Soluciones UdeA"

| / 🔆 1000103 - Ampliación - Ti 🗙 🚺                                                                                                    |                      | Giovanny 🗕 🗇 🗙                                                                                                    |
|----------------------------------------------------------------------------------------------------|----------------------|----------------------------------------------------------------------------------------------------|
| ← → C 🔓 https://soluciones.udea.edu.co/otrs/customer.pl?Action=CustomerTicketZoom;TicketNumber=1000103                                                                                                    |                      | େବେଟି ⊙ ≡                                                                                                    |
| Tost Consoments                                                                                                    | Bienvenido(a) al cen | atro de Soluciones 🛱 UNIVERSIDAD<br>Preferencis Centris sector Analizat Priežes                                                                                                    |
| - A235                                                                                                    |                      |                                                                                                    |
| Mensaje de prueba Soluciones UdeA<br>"Natistal Prueba" On Mensaje de prueba Soluciones UdeA<br>De tra Lobastroce nerhade tructura<br>Para: Lobastroce nerhade tructura<br>Auto: Mensaje de prueba Soluciones UdeA | d m.                 | Información<br>Trockete 1000103<br>Tipo: INCIDENTE<br>Servico: LODISTICA_INFRAESTRUCTURA-MANTEN<br>Estado: ABIERTO<br>Cola: LODISTICA E INFRAESTRUCTURA<br>Propietario: Sin Propietario |
| Contestar     Otto Los Jos devechos reservados - Medellin - Autoopas- Colombia.                                                                                                    |                      |                                                                                                    |

Figura 7. Opción para actualizar un ticket

Una vez hace clic en el botón contestar, se despliega una ventana en la cual podrá ingresar la siguiente información, como se ilustra en la figura 8,

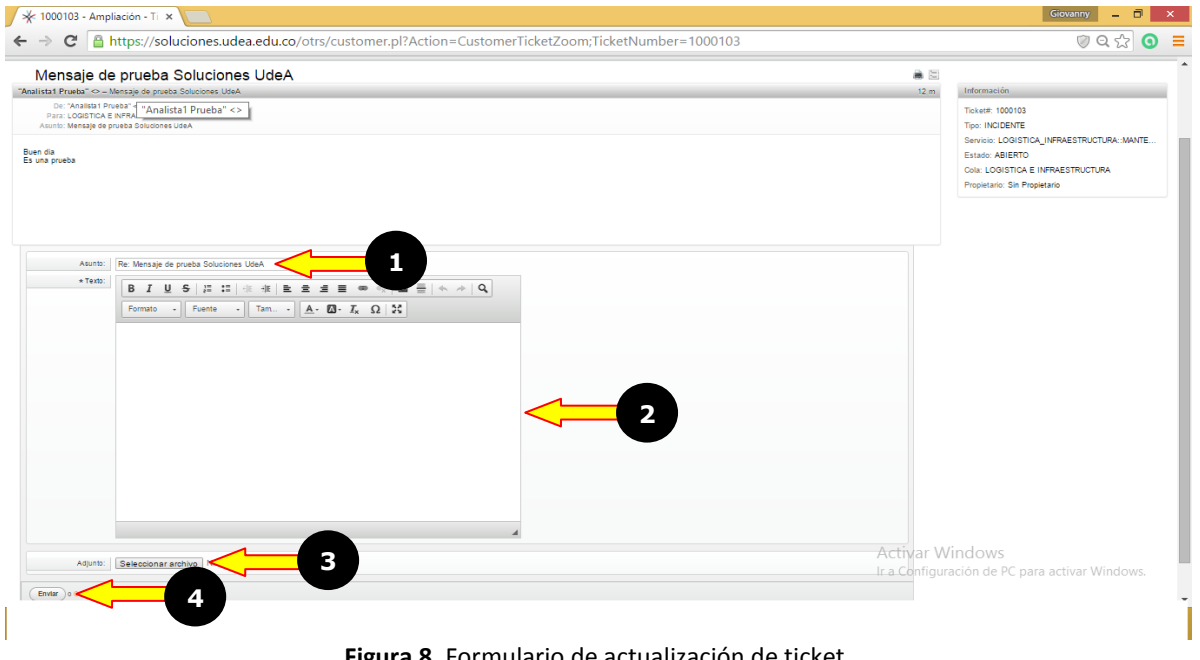

Figura 8. Formulario de actualización de ticket

- Asunto (1): Por defecto la aplicación deja la palabra Re: más el asunto del mensaje original, sin embargo, puede ser cambiado si así lo desea.
- **Texto (2):** En este campo se ingresa toda la información que considere necesario para responder las preguntas del agente o para complementar el ticket.
- Adjunto (3): Se pueden anexar archivos que consideren necesarios para complementar la información del ticket.
- Enviar (4): Luego de ingresar la información hacer clic en este botón y se enviará la respuesta.

DI-GI-GU-02, Versión 01

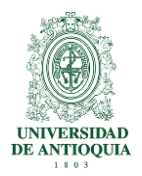

#### 2.7 Cómo buscar un Ticket en el sistema

Soluciones UdeA ofrece la posibilidad de buscar y localizar fácilmente un ticket entre todos los tickets que se van generando en el sistema, para ello se debe desplegar el menú de **Ticket (1)** y elegir la opción de **Buscar (2)**, como se ilustra en la figura 9,

| MyTickets         | - Ticket - Soluci 🗴 📃                                                                             | Giova                                 | anny – 🗇 🗙                         |
|-------------------|---------------------------------------------------------------------------------------------------|---------------------------------------|------------------------------------|
| ← ⇒ C'            | https://soluciones.udea.edu.co/otrs/customer.pl?Action=CustomerTicketOverview;Subaction=MyTickets |                                       | ୭୧☆ 🧿 ≡                            |
| ~                 |                                                                                                   | Bienvenido(a) al centro de Soluciones | D<br>UNIVERSIDAD<br>DE ANTIOQUIA   |
| Ticket            |                                                                                                   | Preferencias C                        | errar la sesión Analista i Pruebas |
| Nuevo ticket      | Cerrado (                                                                                         |                                       |                                    |
| Mis Tickets       | Mensaja de prueba Solucion en día Es una prueba                                                   | ABIERTO                               | 2 h 59 m                           |
| Buscar            | Problemas con las ruedas del tablero del aula 304                                                 | EN PROCESO                            | 4 d 0 h                            |
| 1000075 Buscar (r | esanar paredes bloque 23                                                                          | ABIERTO                               | 4 d 0 h                            |
| 1000073           | ruebas desde el MUUA - §Ensayo bobbbbb8 - mmmm mmmmm                                              | ABIERTO                               | 4 d 0 h                            |
| 1000070           | mantenimiento - revisar el aire acondicionado edificio de extension                               | ABIERTO                               | 4 d 2 h                            |
| 1000068           | Pruebas - aaaaaaaaaaaaaaaaaaaaaaaaaaaaaaaaaa                                                      | ABIERTO                               | 4 d 2 h                            |
|                   |                                                                                                   |                                       |                                    |

Figura 9. Cómo buscar tickets en el sistema.

El formulario de búsqueda ofrece múltiples opciones para ayudar a localizar un ticket, sin embargo, en este manual únicamente se hará el ejemplo buscando por número de ticket. Esta búsqueda se realiza ingresando el número de ticket en el campo **Ticket # (1)** y dando clic sobre el botón **Buscar (2)**, como se ilustra en la figura 10,

| Conocimiento                                                                              |
|-------------------------------------------------------------------------------------------|
| Perfi                                                                                     |
| Plantila de buisqueda                                                                     |
| Beleosionar Borrar Buccar                                                                 |
| Ticket#                                                                                   |
| e): 10'S155 or 105558"                                                                    |
| Busqueda de texto completo en los tickets (vg «Juan*n» o «Guillermo*»)                    |
| Asunto                                                                                    |
| Texts                                                                                     |
| Servicios: Tipos:                                                                         |
| CONTENDOS_PORTAL_UNIVERSITARIO INCIDENTE<br>EMPRO<br>ADMINISTRACIÓN CONTENDO BEC          |
| ACTUALIZACION DE ARCHVOS<br>CONSTRUCCION DE BOLETINES EN HTML                             |
|                                                                                           |
| Prioridad: Estado:                                                                        |
| ALTA ABIERTO A                                                                            |
| CRITICA CERRADO AUTOMATICO<br>MEDIA EN PROCESO                                            |
|                                                                                           |
| Retroctores de tempo                                                                      |
| Solo los tokels creados en los últimos ▼ 1 ▼ año(s) ▼                                     |
| © Solo los tokets creados entre 24 ▼ // 07 ▼ // 2015 ▼ 1 mi y 23 ▼ // 08 ▼ // 2015 ▼ 1 mi |
| ¿Guardar la busqueda como una plantilla?                                                  |
| _Guadar.com                                                                               |
|                                                                                           |
|                                                                                           |
| Fig                                                                                       |

Una vez hace clic sobre el botón buscar y la búsqueda es positiva en el panel principal se visualiza el **Resultado de la búsqueda (1)** como se ilustra en la figura 11.

Pág.

DI-GI-GU-02, Versión 01

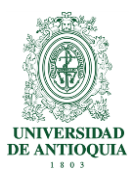

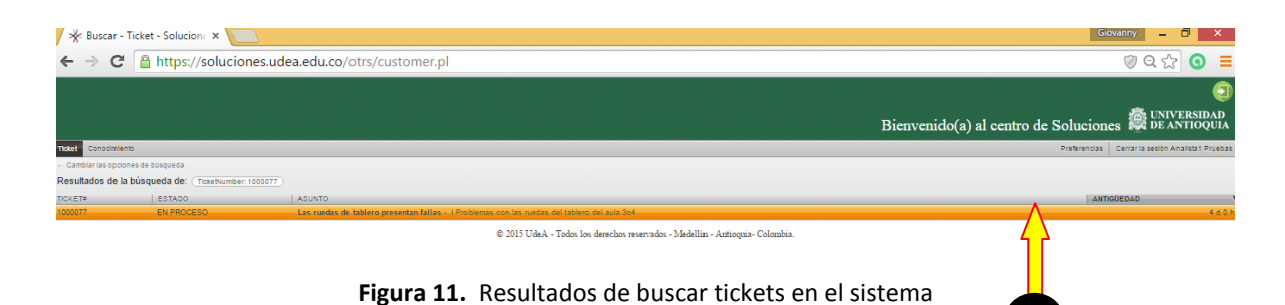

#### 2.8 Cómo salir del sistema

Una vez finaliza la sesión en el sistema se recomienda salir adecuadamente del mismo, para eso haga clic en el botón **Salir (1)** como se ilustra en la figura 12.

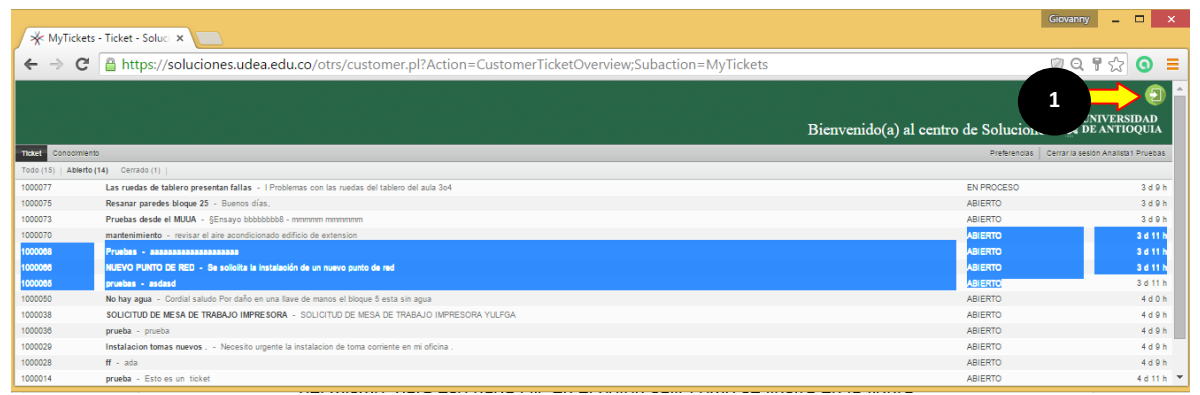

Figura 12. Cómo salir del sistema

## 3. Glosario

- Usuario: Persona que hace uso de los servicios ofrecidos por las dependencias prestadoras de servicios.
- Dependencia prestadora de servicios: Dependencia que hace uso de la aplicación Soluciones UdeA para brindar soporte a los usuarios de sus servicios.
- Agente: Funcionario encargado de ofrecer solución a los tickets generados por los usuarios de los servicios institucionales.

Pág.

 Ticket: Solicitud realizada por un usuario sobre los servicios institucionales ofrecidos en la aplicación Soluciones UdeA

DI-GI-GU-02, Versión 01

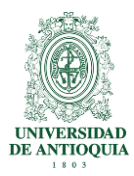

 Servicio: Conjunto de actividades y/o acciones de carácter misional diseñadas para incrementar la satisfacción del usuario dándole valor agregado a las funciones de la universidad.

#### 4. Nota de cambio

• No aplica para la primera versión.

| <b>Elaboró:</b><br>Giovanny Valencia Patiño<br>Profesional 3 proceso<br>administrativo<br>Gestión Informática | <b>Revisó:</b><br>Verónica Jaramillo Gallego<br>Técnico 6 temporal<br>Hugo Andrés Mera Garzón<br>Profesional 6 temporal<br>Gestión de la Arquitectura de<br>Procesos | <b>Aprobó:</b><br>Adilia Lopera Yepes<br>Coordinadora<br>Gestión informática |
|----------------------------------------------------------------------------------------------------|----------------------------------------------------------------------------------------------------|------------------------------------------------------------------------------|
| Fecha:                                                                                                    | Fecha:                                                                                                    | Fecha:                                                                       |